## 税額シミュレーションシステムの入力方法 (市県民税申告書を作成される方)

年金収入のみの方が、公的年金等の源泉徴収票から「医療費控除」、「配偶者控除」について、市県民税 を申告するための入力例を説明します。

■1.入力画面に進む

メニュー画面の「年金収入のみの方」ボタンを押して入力画面に進んでください。

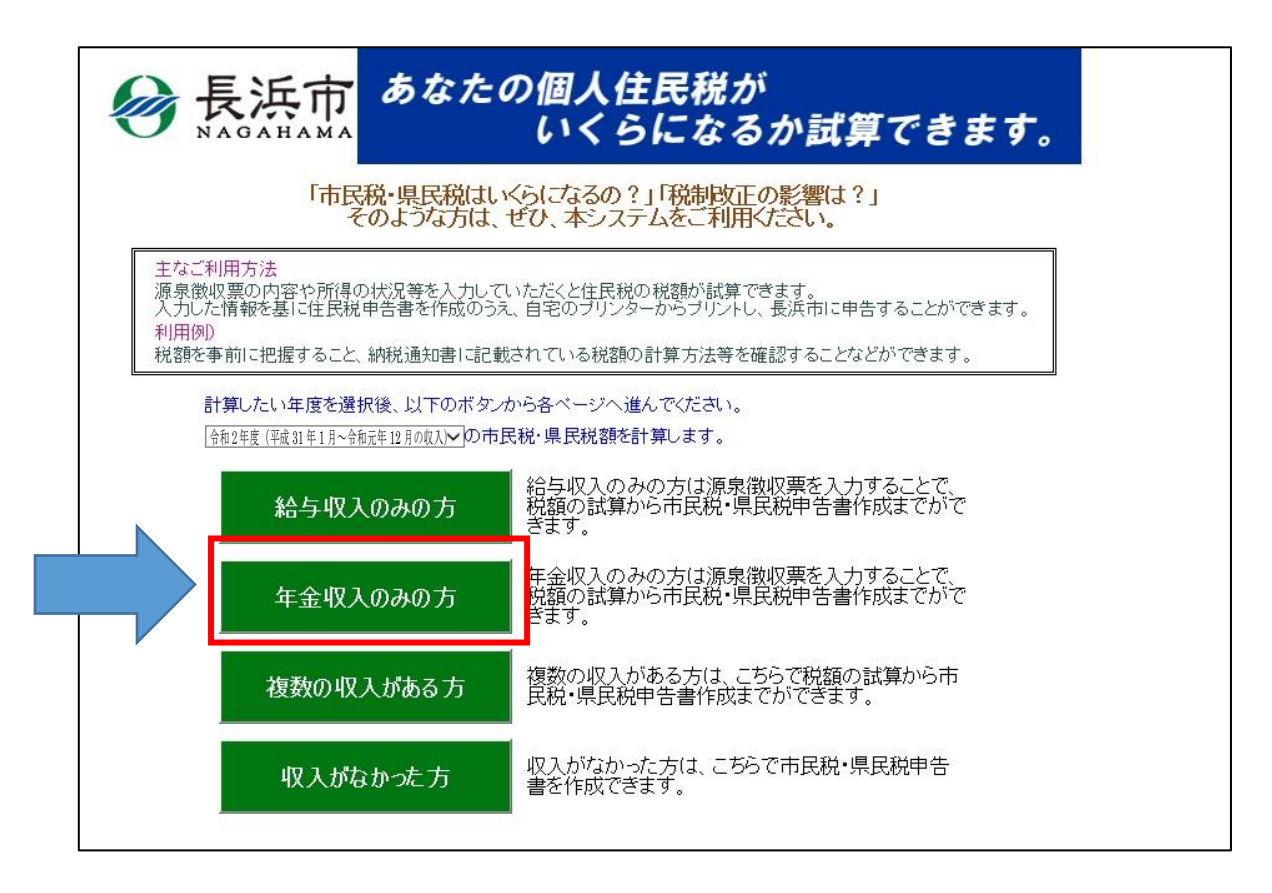

生年月日を含め、源泉徴収票の内容を入力します。

あなたの個人住民税が いくらになるか試算できます。 長浜市 ■ 源泉徴収票の内容を入力して税額の試算をしていただくページです。 各入力項目の入力方法についてはこちらへ 入力項目について >>
 この画面の入力に関する内容、詳細入力について知りたい方はこちらへ 注意事項 >> ■ 源泉徴収票にない医療費・寄附金など入力される方はこちらへ >> 詳細入力画面へ移動 3枚目 全て表示 1枚目 2枚目

\_\_\_\_\_

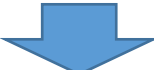

| 枚目                    |        |          |                                                                                  |             |             |             |               |        |           |          |        |              |             |         |                |
|-----------------------|--------|----------|----------------------------------------------------------------------------------|-------------|-------------|-------------|---------------|--------|-----------|----------|--------|--------------|-------------|---------|----------------|
|                       |        |          |                                                                                  |             | 和元年         | <b> 手</b> 分 | 公的            | 年金等    | の源泉       | 徵収       | 栗      |              | 12          |         | j.             |
| 支持                    | した     | 住所       |                                                                                  |             |             |             |               |        |           |          |        |              | 244         |         |                |
| 受ける者                  |        | (フリ:     | ガナ)                                                                              | 2           |             |             | 生年月日          |        |           | 昭和 >     |        | 24           | 年           | 7月      | 7              |
|                       |        | 氏名       |                                                                                  |             |             |             | (※入力必須)       |        |           |          |        |              |             |         |                |
| 区分                    |        |          |                                                                                  | 支払金額        |             |             |               |        |           | 源泉ব収税額   |        |              |             |         |                |
| 所得税法第203条の3<br>第1号適用分 |        |          |                                                                                  | 2,100,000 円 |             |             |               |        | 12,600 円  |          |        |              |             |         |                |
| 所得税法第203条の3<br>第2号適用分 |        |          |                                                                                  | če          |             |             | 円             |        |           |          |        |              | <b>円</b>    |         |                |
| 所得税法第203条の3<br>第3号適用分 |        |          |                                                                                  |             |             |             | 円             |        |           |          |        |              |             | 一<br>円  |                |
| 所得税法第203条の3<br>第4号適用分 |        |          |                                                                                  |             |             |             | 円<br>円        |        |           |          |        |              |             | 一円      |                |
| 本 人                   |        |          |                                                                                  | 控除対象配偶者 控除: |             |             | 対象扶養親族の数 16歳未 |        |           | 障害者の数    |        | OFCZ         |             |         |                |
| 特別<br>障害者             | その他障害者 | 特別<br>寡婦 | 寡婦<br>寡夫                                                                         | 一般          | 老人          | 特定          | 老人            | その他    | の扶養税 族 の数 | 特別       |        | その他          | である<br>親族の数 | 社会保険料の都 |                |
|                       |        |          | 寡婦<br>()<br>()<br>()<br>()<br>()<br>()<br>()<br>()<br>()<br>()<br>()<br>()<br>() |             |             | 7           | 7             | ٦<br>۲ | Y         | (内<br>人) | 7      | 7            | Л           |         | 000,000<br>円   |
|                       | 招      | 即除对象     | 象配偶                                                                              | 者           |             | 控除対象扶養親族    |               |        |           | 16歳未満の扶  |        |              |             | 養親族     |                |
| (フリガナ)<br>氏名          |        |          |                                                                                  | 区分          |             | 1           | (フリカナ)<br>氏名  |        | 区分        |          | 1      | (フリカナ)<br>氏名 |             | 区分      |                |
|                       |        | i.       |                                                                                  |             | <u>in 1</u> |             |               |        |           |          |        |              |             |         | 12 - 134<br>14 |
| (摘要)                  |        |          | 2                                                                                |             |             | (フリガナ)      |               |        |           |          | (フリガナ) |              |             |         |                |
|                       |        |          |                                                                                  |             | 2           | 氏名          |               | 区分     |           | 2        | 氏名     |              | 区分          |         |                |
|                       |        |          |                                                                                  |             |             |             |               |        | S         |          |        | 2            |             |         | 35             |
| 支払者                   |        | · 新女物    |                                                                                  |             |             |             |               |        |           |          |        |              |             |         |                |
|                       |        | 7/11     | 称                                                                                | 2           | 雷託乘已        |             |               |        |           |          |        |              | 15          |         |                |
|                       |        | 10140    |                                                                                  |             |             |             |               |        |           | PB #G    | 田方     | -            |             |         |                |

源泉徴収票に記載のない内容を入力します。この場合、「医療費控除」及び「配偶者控除」を追加した いので、まず、画面上方にある「詳細入力画面へ移動」ボタンを押して入力ページに移動し、それぞれ次 のように入力します。

|                                                                                        | なたの個人住民税が<br>いくらになるか                                                                                                | 試算できま                     | す。               |  |
|----------------------------------------------------------------------------------------|----------------------------------------------------------------------------------------------------|---------------------------|------------------|--|
| <ul> <li>源泉徴収票の内容を入力</li> <li>各入力項目の入力方法についてののの入力に関する内</li> <li>源泉徴収票にない医療費</li> </ul> | して税額の試算をしていただくページです。<br>かいてはこちらへ <u>入力項目について &gt;&gt;</u><br>容、詳細入力について知りたい方はこちらへ 2<br>・ <b>寄附金など入力される方はこちらへ</b> >> | <u>注意事項</u><br>詳細入力画面へ移動  | ]                |  |
| 全て表示                                                                                   | 1枚目                                                                                                    | 2枚目                       | 3枚目              |  |
|                                                                                        | たの個人住民税が<br>いくらになるか試<br>ににたらへ 入力項目について >><br>してください、(※入力必須)                                                         | 算できます                     | 0                |  |
| 申告される方の生年月日                                                                            | 昭和 1 24 年                                                                                                    | F 7月 7日                   |                  |  |
| <ul> <li>源泉徴収票を基に入力される場</li> <li>(※「給与と公的年金等」や「公的</li> <li>給与所得の源泉徴収票</li> </ul>       | 合はこちらのボタンを押してください。<br>年金等とその他の所得」など、所得の種類が<br>公的年金等の源泉徴収票                                                           | 複数ある方は選択しな                | <b>いでください。)</b>  |  |
| 給与所得から徴収された源泉徴収                                                                        | 税額                                                                                                    |                           | 円                |  |
| 公的年金等の所得から徴収された                                                                        | 源泉徴収税額                                                                                                    |                           | 12,600円          |  |
| 複数種類の所得からの源泉徴<br>支払調書等の法定調書をお持ち                                                        | 双税額がある場合や、給与・公的年金等以外の<br>5の方は、それらの源泉徴収税額の合計額をこ                                                                      | 所得から徴収された源<br>ちらの欄で入力してくだ | 泉徴収税額にかかる<br>さい。 |  |
| 複数種類の所得からの源泉徴収税<br>源泉徴収税額の合計額                                                          | 額や給与・公的年金等以外の所得から徴収さ                                                                                                | れた                        | 円                |  |

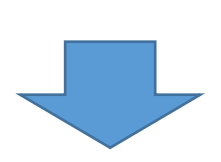

3

←画面を下にスクロールして

ください。

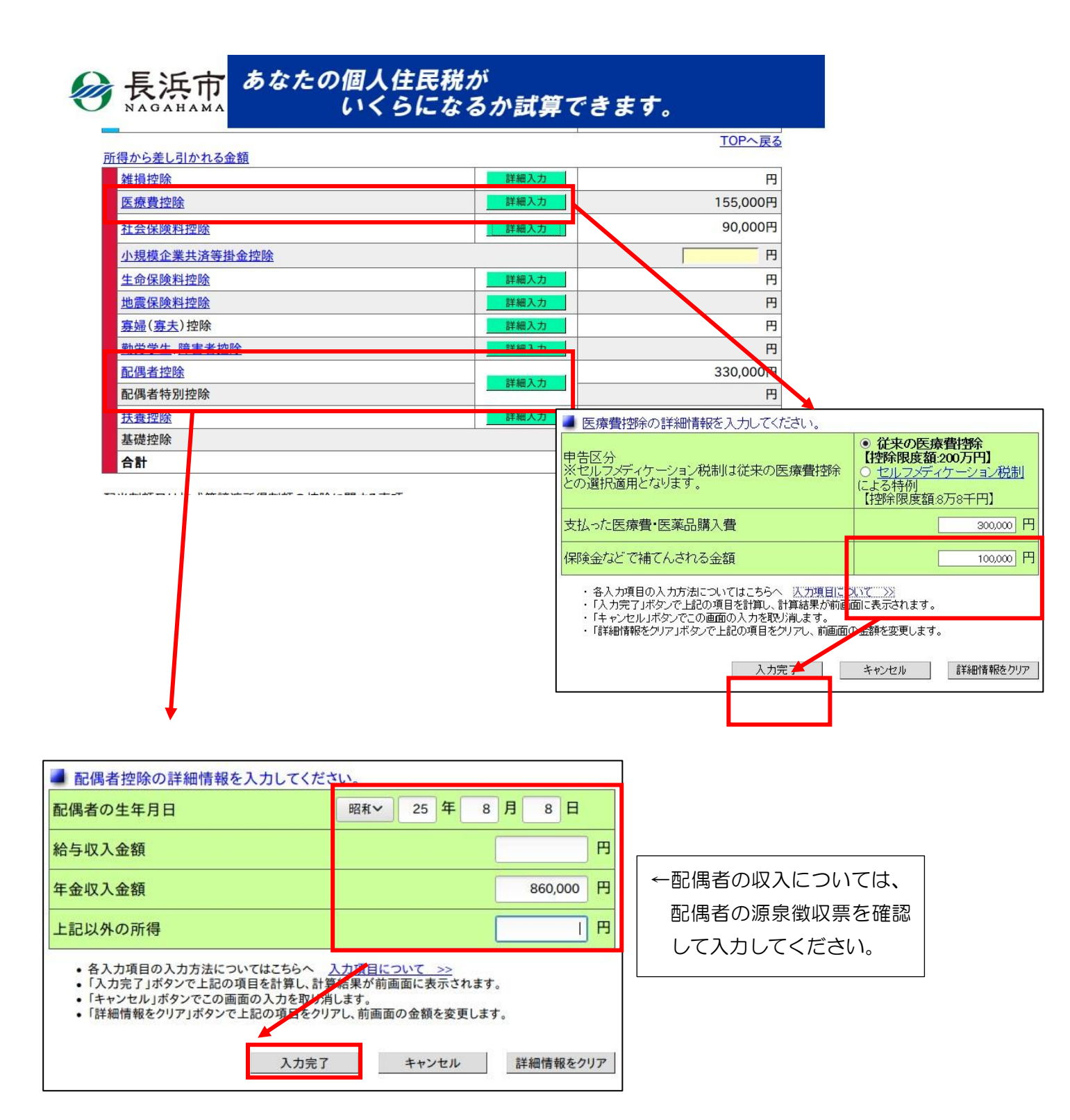

「3. 源泉徴収票に記載のない内容を入力」の後、画面下方の「税額計算」ボタンを押すと、「税額試算結果」画面が表示されます。この画面が表示されたら、「申告書作成」ボタンを押すと、市県民税申告書(PDF 形式)のダウンロードが開始されますので、お使いのパソコンに保存するなどしてお使いください。

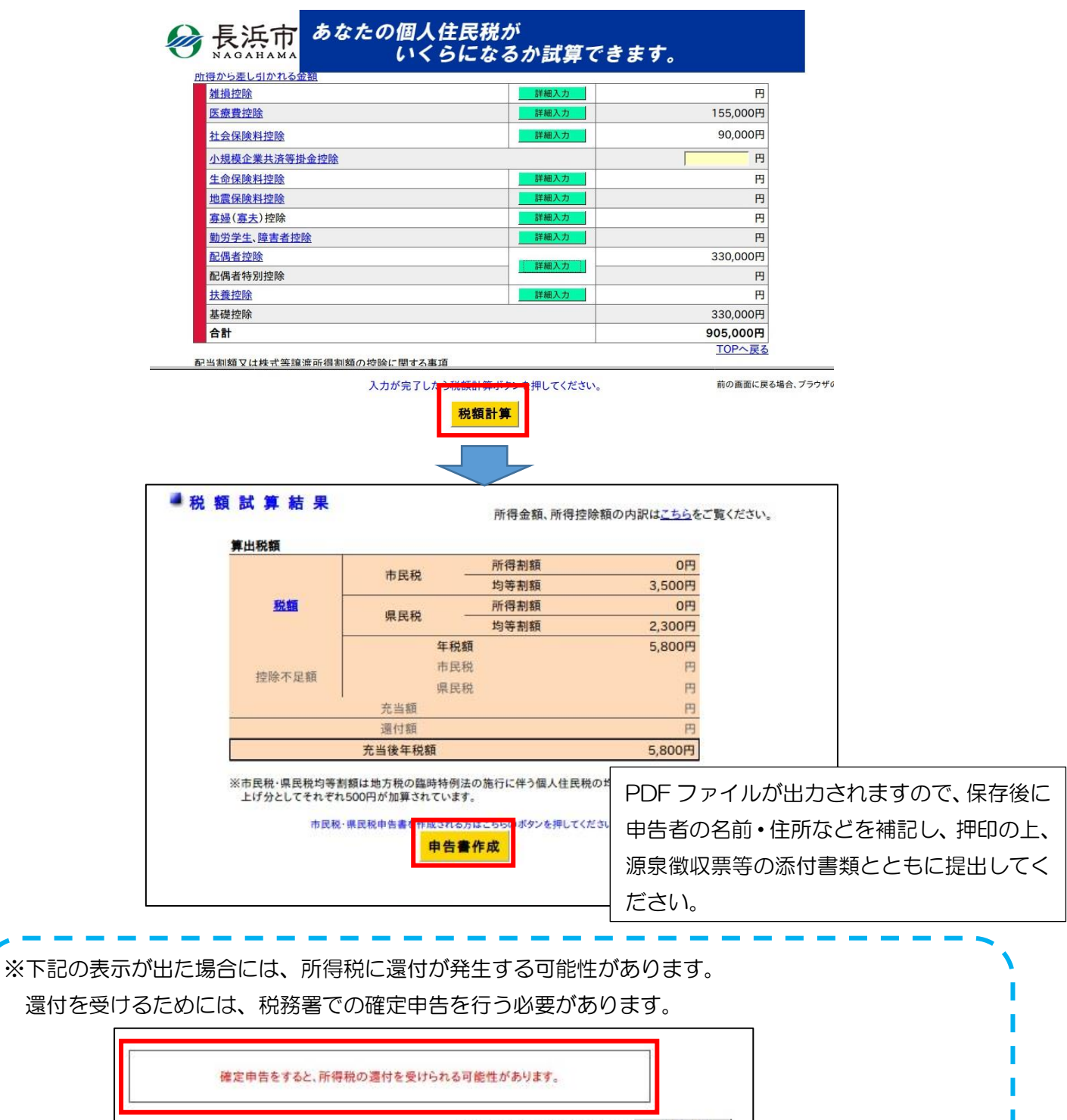

印刷したい方はボタンを押してください→ 結果を印刷 Webページの含着色を印刷する場合